### Ориентиры политики в области регулирования финансового рынка

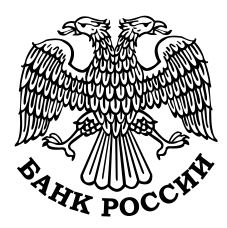

ПО

Предложения профессионального сообщества развитию и регулированию финансового рынка (кроме банковского сектора)

20 июня 2014 г.

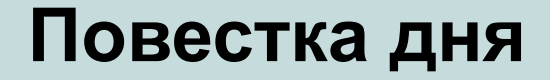

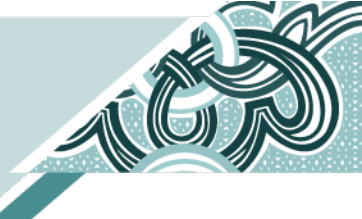

- Обзор текущей ситуации

 Планы на ближайшую перспективу (2014-2015 гг.)

Корректировка инициатив
(по содержанию и сроку выполнения)

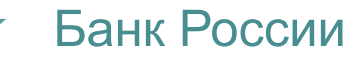

## Все инициативы профессионального сообщества по секторам

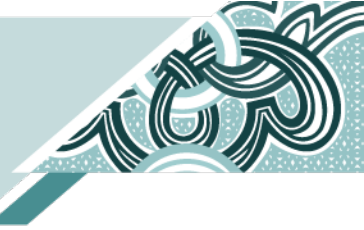

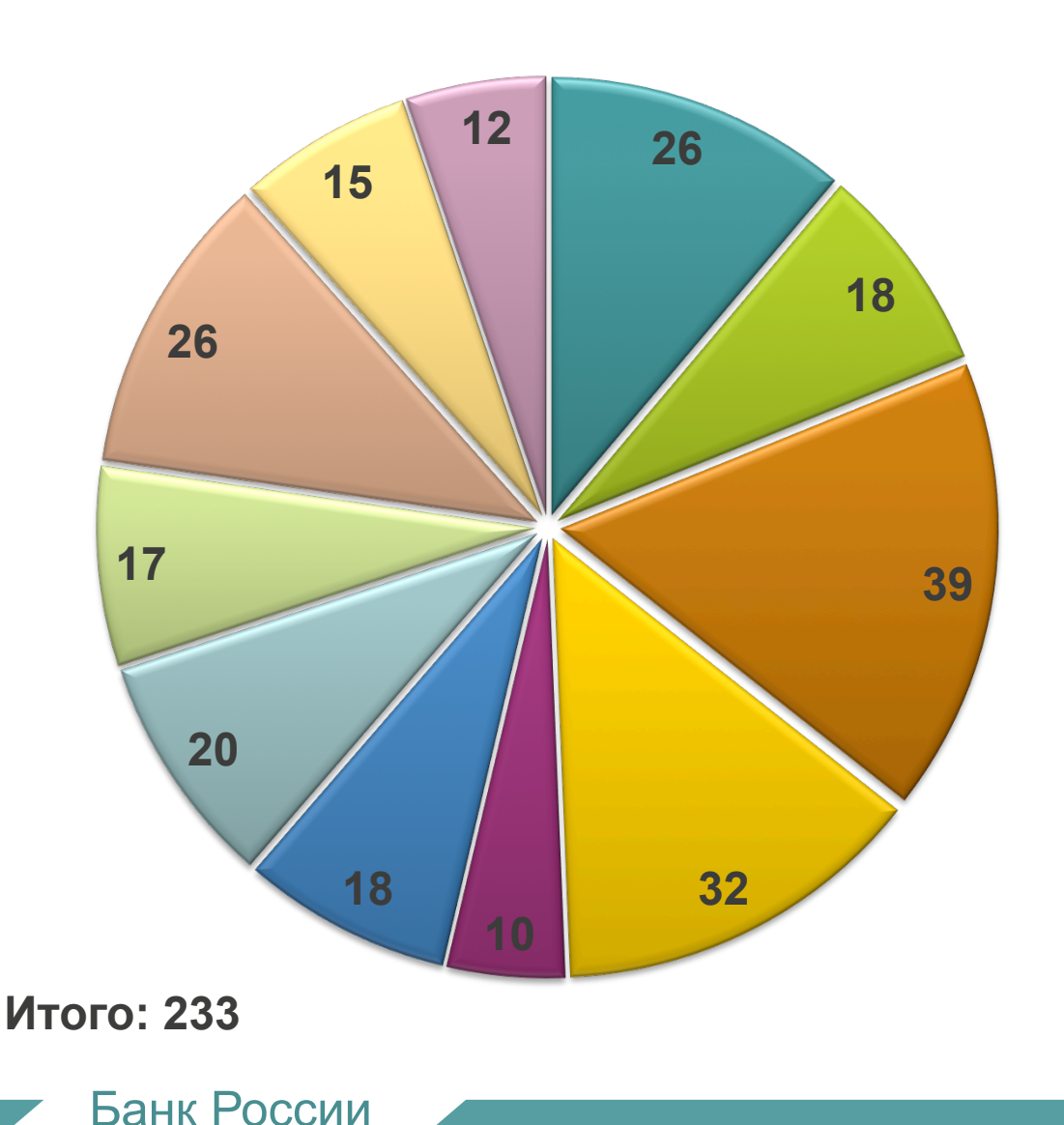

- ■Страховой рынок
- ■Рынок пенсионного обеспечения
- Инвестиционные фонды
- Профессиональные участники рынка ценных бумаг
- ■Товарный рынок
- Инфраструктура и инструментарий
- Эмиссия и листинг
- Усиление принципов корпоративного управления
- Деятельность микрофинансовых организаций
- Актуарная деятельность
- Развитие национальных рейтинговых агентств

# Структура предложений рынка по приоритетам

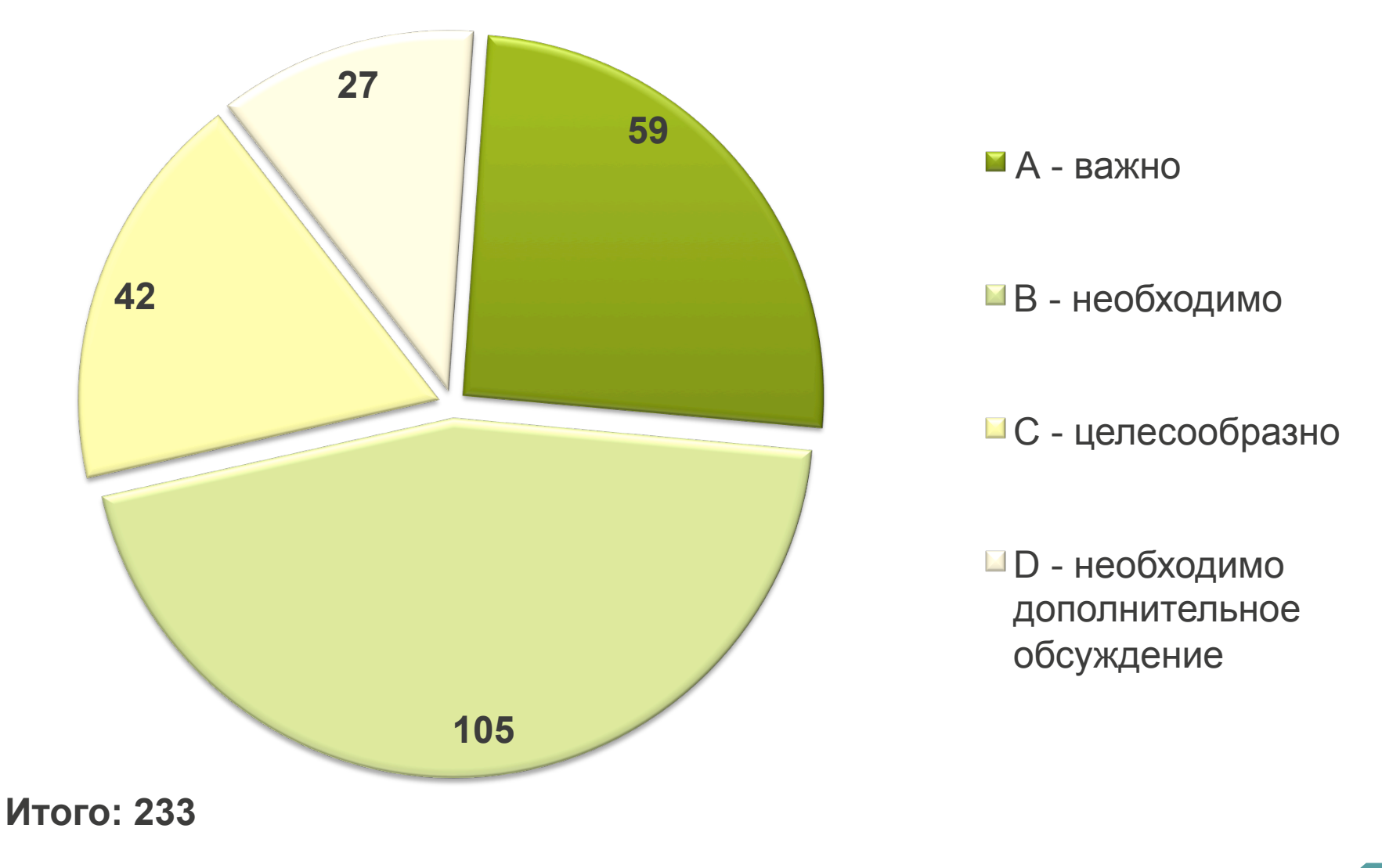

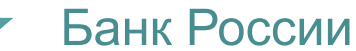

### Инициативы профессионального сообщества с приоритетом А и В

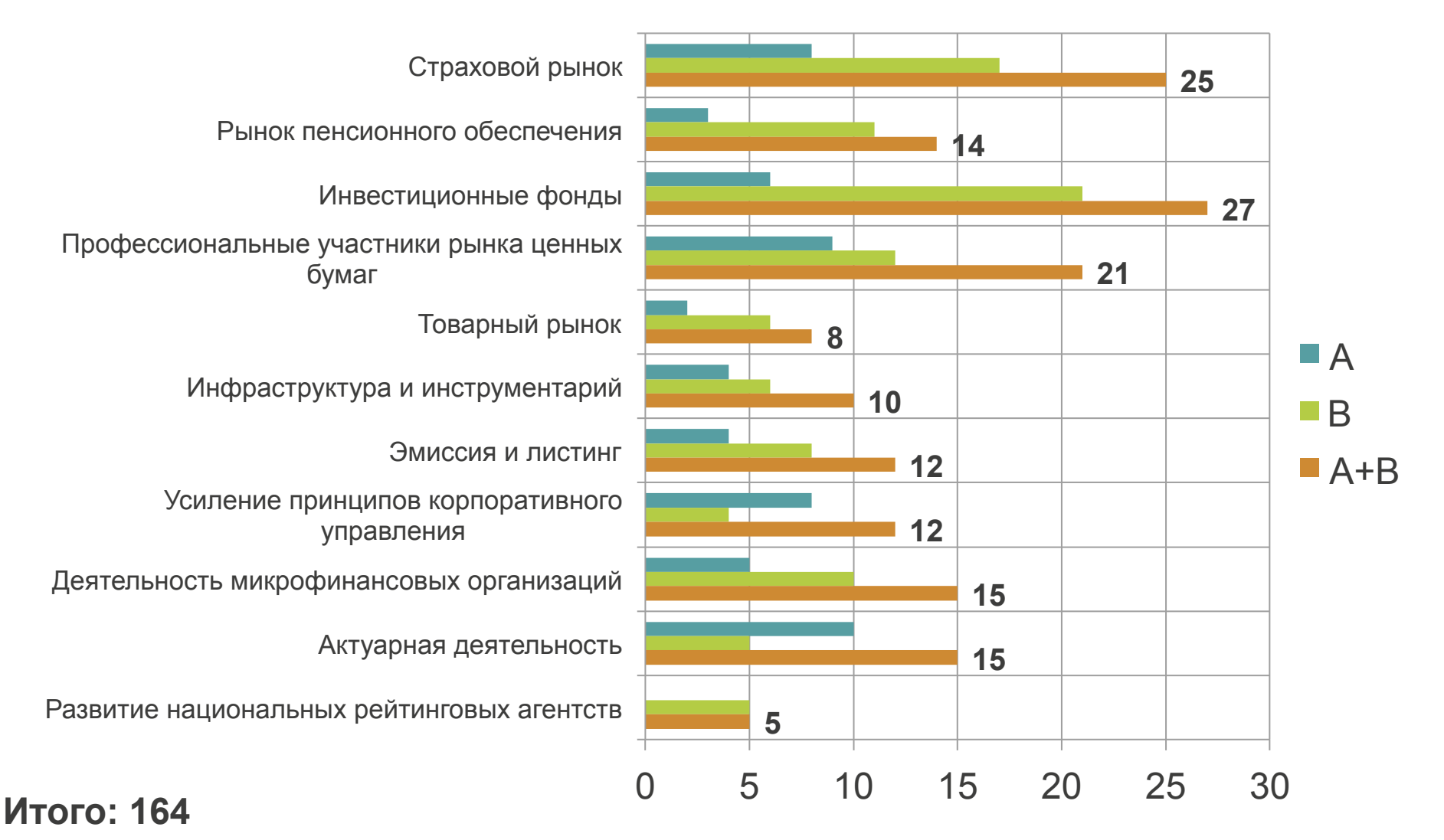

#### Банк России

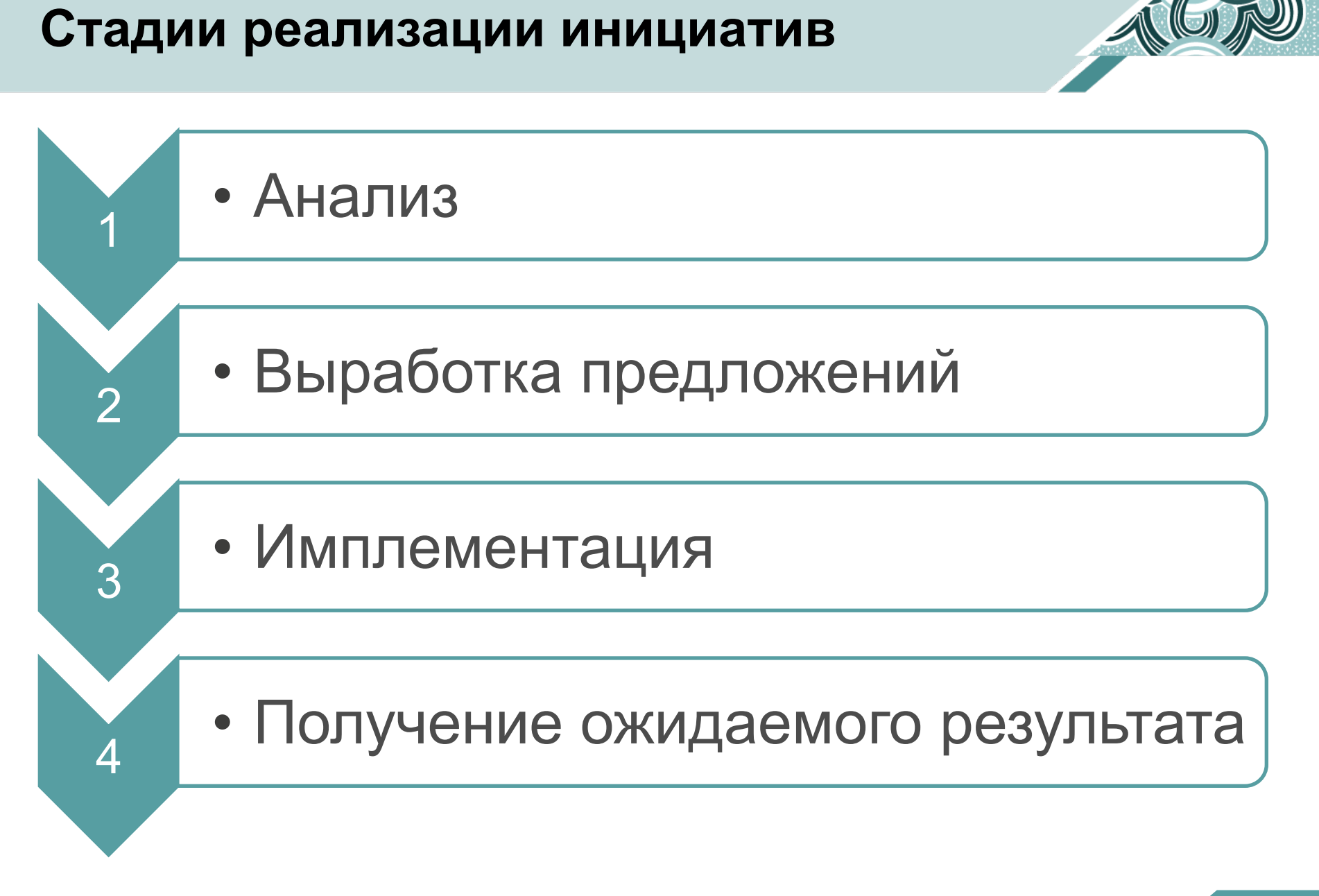

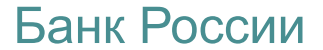

### Реализация инициатив с приоритетом А и В

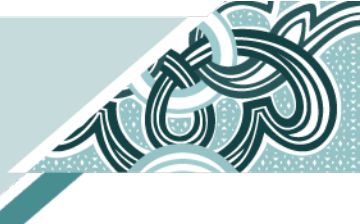

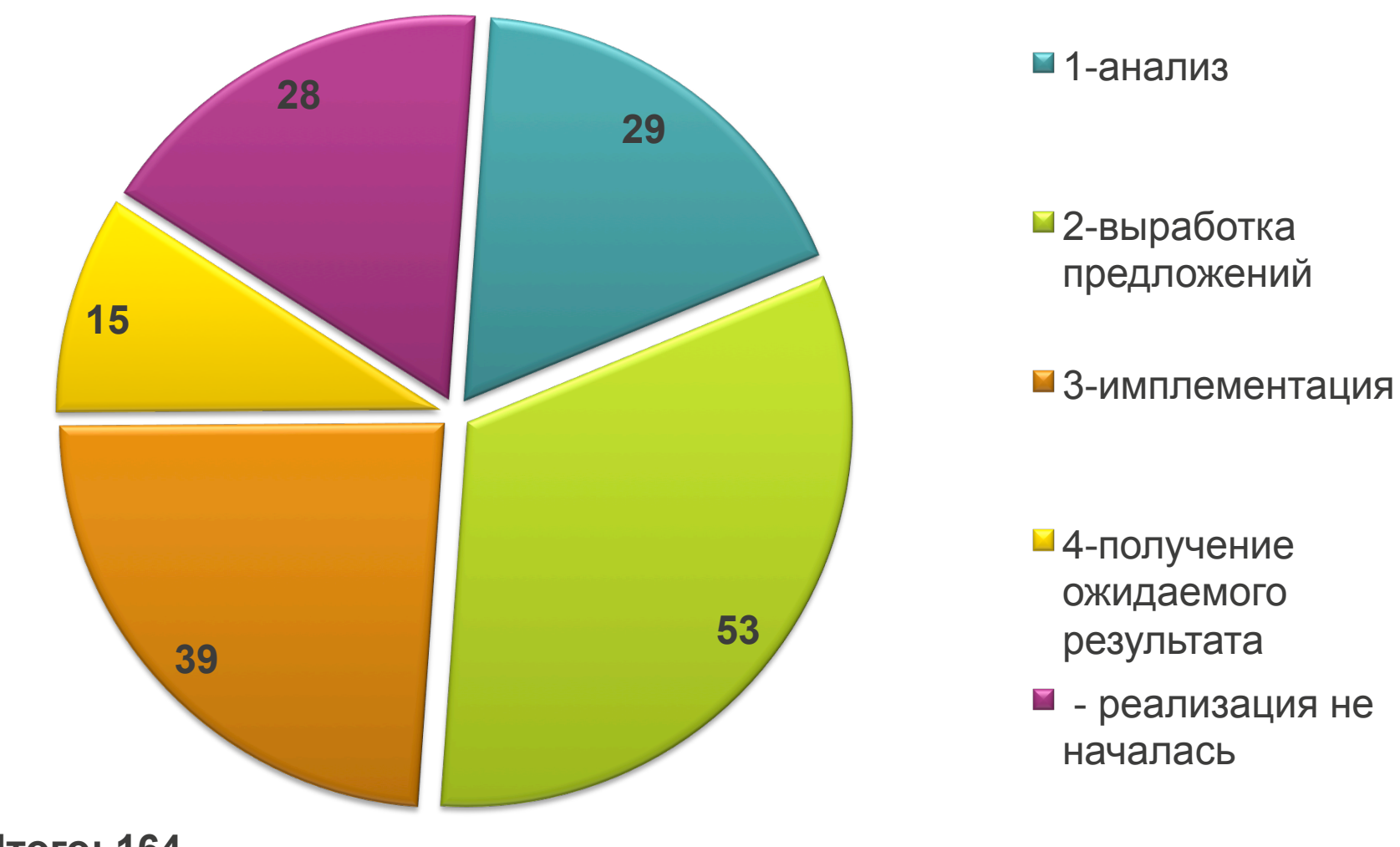

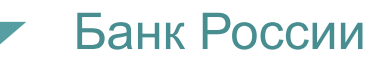

#### Изменение законодательства - планы

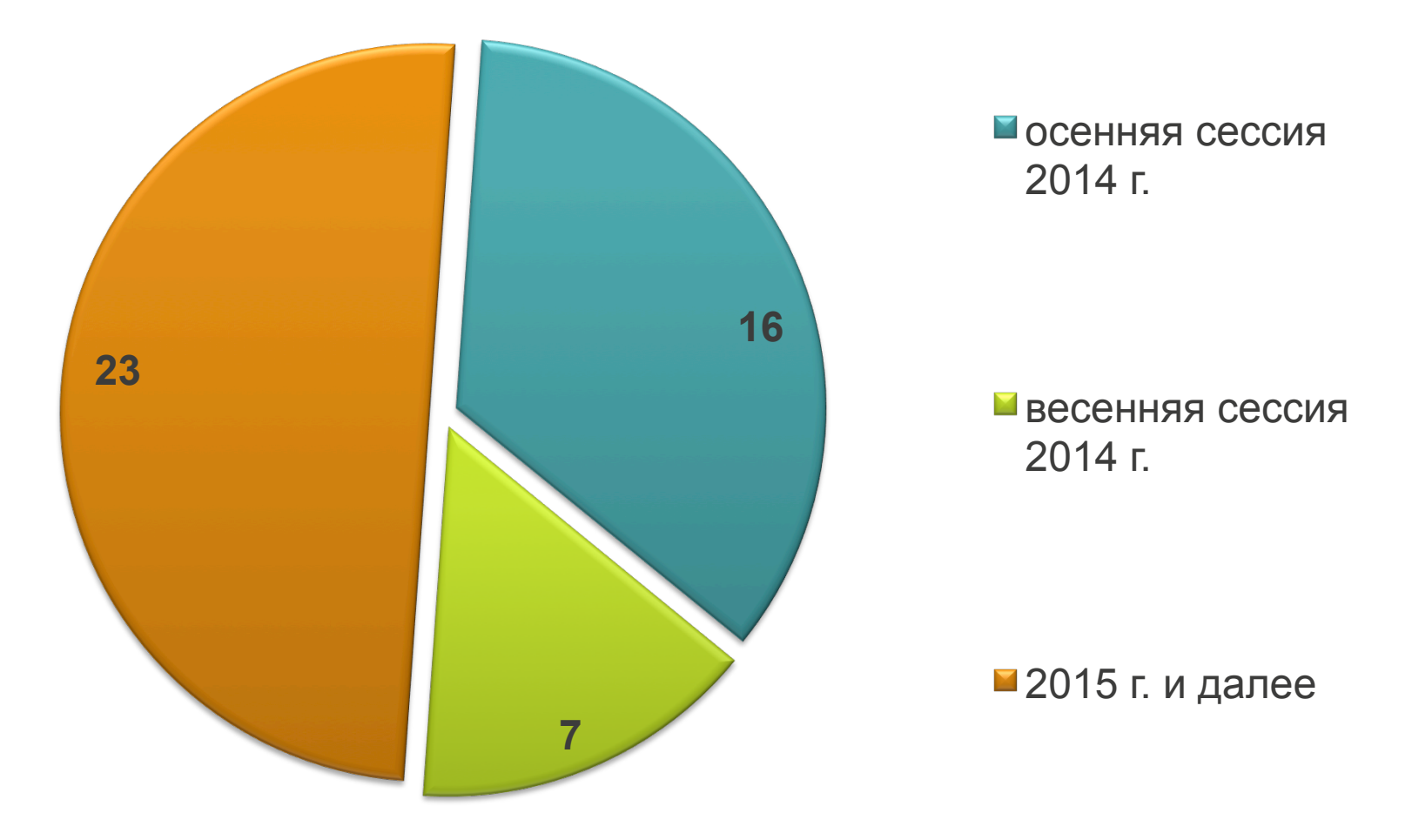

#### Итого: 46

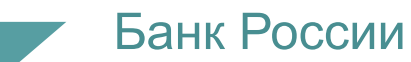

## Все инициативы профессионального сообщества по направлениям

Банк России

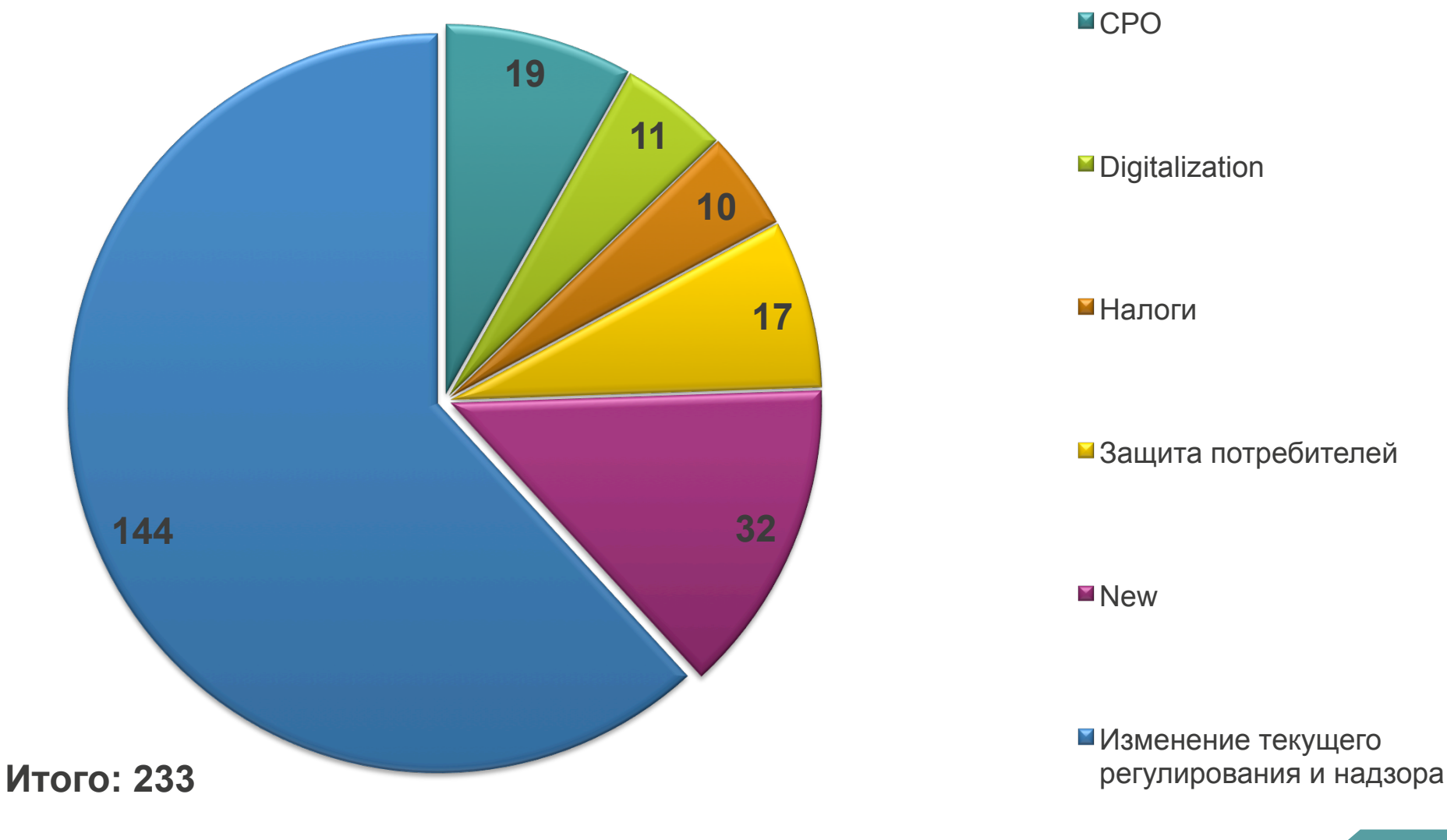

![](_page_9_Picture_0.jpeg)

![](_page_9_Picture_1.jpeg)

Саморегулирование - стандартизация

#### Digitalization

#### Налоги

![](_page_9_Picture_5.jpeg)

#### Учет и отчетность

![](_page_10_Figure_1.jpeg)

![](_page_11_Figure_0.jpeg)

![](_page_11_Picture_1.jpeg)

### Рынок пенсионного обеспечения

![](_page_12_Figure_1.jpeg)

![](_page_12_Picture_2.jpeg)

![](_page_13_Figure_1.jpeg)

# Специализированные депозитарии – дополнительные услуги

### New: создание «валютных ПИФов»

### Инвестиционные фонды

![](_page_13_Picture_5.jpeg)

### Профессиональные участники рынка ценных бумаг

![](_page_14_Figure_1.jpeg)

![](_page_14_Picture_2.jpeg)

#### Товарный рынок

![](_page_15_Picture_1.jpeg)

![](_page_15_Figure_2.jpeg)

![](_page_15_Picture_3.jpeg)

### Инфраструктура и инструментарий

![](_page_16_Figure_1.jpeg)

![](_page_16_Picture_2.jpeg)

![](_page_17_Figure_0.jpeg)

![](_page_17_Picture_1.jpeg)

![](_page_17_Picture_2.jpeg)

![](_page_17_Picture_3.jpeg)

![](_page_17_Picture_5.jpeg)

# Усиление принципов корпоративного управления

![](_page_18_Figure_1.jpeg)

![](_page_18_Picture_2.jpeg)

# Деятельность микрофинансовых организаций

![](_page_19_Figure_1.jpeg)

![](_page_19_Picture_2.jpeg)

![](_page_20_Picture_0.jpeg)

#### Актуарная деятельность

![](_page_20_Figure_2.jpeg)

## Развитие национальный рейтинговых агентств

![](_page_21_Figure_1.jpeg)

![](_page_21_Picture_2.jpeg)